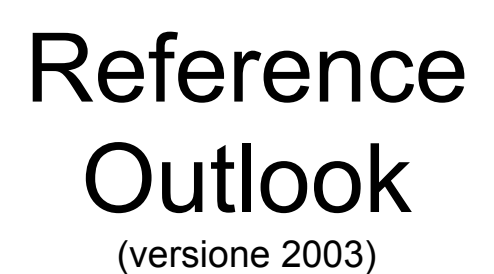

Copyright Sperlinga Rag. Alessio., tutti i diritti riservati. Questa copia è utilizzabile dallo studente soltanto per uso personale e non può essere impiegata come guida in corsi o consulenze. Nessuna parte di questo documento può essere riprodotta, immagazzinata in sistemi magnetici o trascritta, in qualsiasi forma e con qualsiasi mezzo, senza l'autorizzazione

scritta di Sperlinga Rag. Alessio http://www.alessiosperlinga.it

alessio@alessiosperlinga.it

## Outlook 2003 si presenta così:

| Elle Modifica Visualizza Vaj Strumenti Azioni 2 Digitare una doma                                                                                                    | nda. 👻       |
|----------------------------------------------------------------------------------------------------|--------------|
|                                                                                                    |              |
| 🗄 🖳 Quovo 🔹   🖆 Invia/Ricevi 🔹 🎼 Trova 🔛 Digitare un contatto 💿 🚽 🎯 🕰 🥃 🔅 🎯 Indietro 🎯   🖄 🖄   🎧 🕸 outlook:oggi                                                                                                    | • -          |
| Posta elettronica Cerca: Cerca in v Cerca in v Personal Folders Trova adesso Cancella Op                                                                                                    | zioni • ×    |
| Cartelle preferite Personal Folders - Outlook oggi                                                                                                    | 2            |
| Inbox (23) Da completare Sent Items                                                                                                    | gi           |
| Tutte le cartelle di posta Attività Messaggi                                                                                                    |              |
| Oggi       Inbox         Bambini       Incontro professor Rossi         Bambini       Incontro professor Rossi         Bozze       Incontro professor Rossi         Darafts       Inbox (23)         Messaggi salvati       Outbox         Outbox       Posta indesiderata [23]         Sent Items       Cartelle ricerche | 23<br>0<br>0 |
|                                                                                                    | ~            |

Outlook è pensato per gestire:

- Attività lavorative:
  - o Appuntamenti
  - o Cose da fare
  - o Note
- Comunicazioni:
  - o Posta elettronica
  - o Rubrica telefonica

Outlook vi permette di usare questi strumenti su un singolo pc con il sistema operativo Microsoft Windows oppure su una rete, estendendo i suoi servizi ad attività di gruppo tramite il software Microsoft Exchange Server © Microsoft Exchange va installato su un server con il sistema operativo Microsoft Windows Server.

Questi programmi funzionano soltanto con i sistemi operativi Microsoft Windows ©.

## Sperlinga Rag. Alessio

| 🗿 Calendario - Microsoft Outloo                                            | k                                 |                                                                       |                                  | - 2 ×                     |
|----------------------------------------------------------------------------|-----------------------------------|-----------------------------------------------------------------------|----------------------------------|---------------------------|
| <sup>i</sup> <u>F</u> ile <u>M</u> odifica <u>V</u> isualizza Vaj <u>S</u> | trumenti A <u>z</u> ioni <u>?</u> |                                                                       |                                  | Digitare una domanda. 🛛 👻 |
| <u>Nuovo</u> • 🛃 🗙 🏢 🕵 😡                                                   | gi 🛛 🚺 Giorno 🚺 Settir            | nana lavorativa 🍸 Settim <u>a</u> na 🛐 M <u>e</u> se 😂 Tr <u>o</u> va | 🔟 Digitare un contatto 💿 🚽 🞯 🔩 属 | -                         |
| Calendario                                                                 | Cerca:                            | ✓ Cerca in ✓ Calendario                                               | Trova adesso Cancella            | Opzioni 👻 🗙               |
| ◀ febbraio 2006 ►                                                          | Calendario                        |                                                                       |                                  | 18 febbraio 2006 🎹        |
| <u> </u>                                                                   |                                   | Sē                                                                    | bato 18 febbraio                 |                           |
| 6 7 8 910 11 12                                                            |                                   |                                                                       |                                  |                           |
| 20 21 22 23 24 25 26                                                       | 8**                               |                                                                       |                                  |                           |
| 27 28                                                                      | 900                               |                                                                       |                                  |                           |
| marzo 2006                                                                 |                                   |                                                                       |                                  |                           |
| 1 2 3 4 5                                                                  | 10                                |                                                                       |                                  |                           |
| 6 7 8 9 10 11 12<br>13 14 15 16 17 18 19                                   | 1100                              |                                                                       |                                  |                           |
| 20 21 22 23 24 25 26                                                       | 上市 20 Appunt                      | amento con il signor Rossi                                            |                                  |                           |
| 27 28 29 30 31 1 2<br>3 4 5 6 7 8 9                                        | 12.00                             |                                                                       |                                  |                           |
| Calendari personali                                                        | 1300                              |                                                                       |                                  |                           |
| Calendario                                                                 |                                   |                                                                       |                                  |                           |
| Calendar                                                                   | 14.                               |                                                                       |                                  |                           |
| Apri calendario condiviso                                                  | 15 <sup>00</sup> creazione c      | orso outlook                                                          |                                  |                           |
|                                                                            | 100                               |                                                                       |                                  |                           |
|                                                                            | 16                                |                                                                       |                                  |                           |
|                                                                            | 1700                              |                                                                       |                                  |                           |
| Dosta elettropica                                                          | 10,00                             |                                                                       |                                  |                           |
|                                                                            | 18                                |                                                                       |                                  |                           |
| Calendario                                                                 | 19 <sup>00</sup>                  |                                                                       |                                  |                           |
| Sontatti                                                                   | 20.00                             |                                                                       |                                  |                           |
| 🗳 Attività                                                                 | 20                                |                                                                       |                                  |                           |
| 🔍 🗀 🗷 🎽                                                                    | 21 <sup>00</sup>                  |                                                                       |                                  |                           |
| 0 elementi                                                                 |                                   |                                                                       | Invio del messaggio              | 1 di 3 in corso 🛛 👘 🔹     |
|                                                                            |                                   |                                                                       |                                  |                           |

Facendo clic con il mouse sull'icona Calendario entriamo in una vista simile ad una agenda.

Facendo clic su una riga possiamo scrivere un appuntamento e memorizzarlo premendo invio.

Possiamo poi completarne i dettagli facendo doppio clic sull'appuntamento.

| 🎟 appuntamento con il signor Rossi - Appuntamento 📃 🗖                                   | X |
|-----------------------------------------------------------------------------------------|---|
| Eile Modifica Visualizza Inserisci Formato Strumenti Azioni ?                           |   |
| 🗄 🛃 Salva e chjudi   🎒 順   🕂 Ricorrenza   🎬 Invita partecipanti   📍 🌷   🗙   🔺 👻 🔹 🔹 🔹 🎼 |   |
| Appuntamento Pianificazione                                                             |   |
| L'appuntamento occorre nel passato.                                                     |   |
| Oggetto: appuntamento con il signor Rossi                                               |   |
| Luogo:                                                                                  |   |
|                                                                                         |   |
| Ora inizio: sabato 18/02/2006 💽 11.30 💽 🗌 Giornata intera                               |   |
| O <u>r</u> a fine: sabato 18/02/2006 💌 12.00 💌                                          |   |
| Promemoria: 15 minuti 💽 🐼 Mostra periodo come: 🗖 Occupato                               |   |
|                                                                                         | ^ |
|                                                                                         |   |
|                                                                                         |   |
|                                                                                         |   |
|                                                                                         |   |
|                                                                                         |   |
|                                                                                         | ~ |
| Contatti Categorie Privat                                                               |   |

Pag.3

L'appuntamento può essere ripetuto nel tempo facendo clic sul pulsante Ricorrenza... e completando la finestra di dialogo che appare:

| Ricorrenza appu                   | ntamento 🔀                                 |
|-----------------------------------|--------------------------------------------|
| Orario appuntamen<br>Inizio: 1.30 | nto<br>Fine: 12.00 💌 Durata: 30 minuti 💌   |
| Criterio ricorrenza               | Ri <u>c</u> orre ogni 1 settimana/e di:    |
| 💽 Settimana <u>l</u> e            | lunedì martedi mercoledi giovedì           |
| <u>○ M</u> ensile                 | 🗌 venerdi 🛛 🗹 sabato 📄 domenica            |
| <u>○ A</u> nnuale                 |                                            |
| Intervallo di ricorre             | inza                                       |
| Data inizio: sabat                | o 18/02/2006 🛛 💽 💿 Ne <u>s</u> sun termine |
|                                   | O Fine dopo: 10 occorrenze                 |
|                                   | ◯ Fin <u>e</u> entro: sabato 22/04/2006 💽  |
| C                                 | K Annulla Rimuo <u>v</u> i ricorrenza      |

È anche possibile invitare altri partecipanti facendo clic sul

| pulsante      | P Invita partecipanti | ed | inserendo | l'indirizzo | di | posta | elettronica |
|---------------|-----------------------|----|-----------|-------------|----|-------|-------------|
| dell'invitate | 0:                    |    |           |             |    |       |             |
| (             |                       |    |           |             |    |       |             |

| 🇰 appuntamento con il signor Rossi - Riunione                                                                                                    | _ 🗆 🔀   |
|----------------------------------------------------------------------------------------------------|---------|
| Eile Modifica Visualizza Inserisci Formato Strumenti Azioni ?                                                                                                    |         |
| 🗄 🖃 Invia   🎒 🌒   🛄 🍇   🕂 Ricorr <u>e</u> nza 🎇 Ann <u>u</u> lla invito   📍 🦊   🗙   🦓   🎯 💂                                                                                                 |         |
| Appuntamento Pianificazione                                                                                                    |         |
| Nessun invito inviato per la riunione.<br>L'appuntamento occorre nel passato.                                                                                                    |         |
| A                                                                                                    |         |
| Ogge <u>t</u> to: appuntamento con il signor Rossi                                                                                                    |         |
| Luogo: Etichetta: Nessuna                                                                                                    | ~       |
| Ora ipizio:         sabato 18/02/2006         I11.30         Image: Giornata intera           Ora fine:         sabato 18/02/2006         Image: Intera         12.00         Image: Intera |         |
| Promemoria: 15 minuti Mostra periodo come: Occupato                                                                                                    |         |
| Area di lavoro riunioni Riunione in linea con: Microsoft NetMeeting                                                                                                    |         |
|                                                                                                    | ~       |
|                                                                                                    |         |
|                                                                                                    |         |
|                                                                                                    | <u></u> |
| <u>C</u> ontatti                                                                                                    | Privato |

Dopo aver aggiunto gli invitati premeremo il tasto er spedire un messaggio tramite la posta elettronica. Se l'invitato usa Outlook potrà rispondere semplicemente premendo il pulsante Accetta o Rifiuta.

Facendo clic con il mouse sull'icona Contatti telefonica:

| 🙆 Contacts - Microsoft Outlook                                             |                                               |                                  |                                                                              |                          |                                                               |                                      |                                                           |                        |             |
|----------------------------------------------------------------------------|-----------------------------------------------|----------------------------------|------------------------------------------------------------------------------|--------------------------|---------------------------------------------------------------|--------------------------------------|-----------------------------------------------------------|------------------------|-------------|
| : <u>Fi</u> le <u>M</u> odifica <u>V</u> isualizza Va <u>i</u> <u>S</u> t  | rumenti A <u>z</u> ioni <u>?</u>              |                                  |                                                                              |                          |                                                               |                                      | Digitare una d                                            | omanda.                | -           |
| 🛯 💁 Nuovo 🕞 🎒 🎦 🗙 🛛 🔻 🚭                                                    | 🔊 🗸 楶 Tr <u>o</u> va 🔛                        | Digitare un conta                | atto 🛛 🖣 🔞 📢 🕻                                                               | <b>a</b>                 |                                                               |                                      |                                                           |                        |             |
| Contatti                                                                   | Cerca:                                        |                                  | <ul> <li>✓ Cerca in ▼ Contacts</li> </ul>                                    | ;                        | Trova adesso 🗠                                                | ancella                              |                                                           | Opzioni 🕶              | ×           |
| Contatti personali                                                         | Contacts                                      |                                  |                                                                              |                          |                                                               |                                      |                                                           | A&B - AI               | 8           |
| S Contatti<br>S Contacts                                                   | A&B, Brusadelli Lui<br>Ufficio:               | gi<br>0341/681                   | <b>Airoldi &amp; Belgeri S</b><br>Via Digione, 7                             | .r.l.                    | <b>ALDEGHI, GEROLA</b><br>VIA P.GIOVANNI XXI                  | <b>MO</b><br>II N. 42                | <b>Algol 5.p.A.</b><br>Via Feltre, 28/6                   |                        | 123<br>a    |
| Schede indirizzi                                                           | Fax (uff.):                                   | +39 0341                         | 23900 LECCO, LC<br>Italia<br>Ufficio:                                        | 0341363034               | PESCATE, CO-ITALY<br>Abitazione:                              | 0341/369                             | 20132 Milano, Mi<br>Ufficio:<br>Eax (uff.):               | +39 (                  | b<br>C      |
| Schede Indirizzi dettagliate     Elenco telefonico     Rer categoria       | Via Azzone Visconti, 1<br>23900 Lecco, LC     | 9/B                              | Fax (uff.):<br>Posta elettronica:                                            | 0341284152<br>info@airol | ALDO MORO ISTIT<br>VIA BOVARA 7<br>22049 VALMADRED            | TUTO, ACETI                          | Posta elettronica:                                        | lpirilli@              | d<br>e      |
| <ul> <li>Per società</li> <li>Per località</li> </ul>                      | Ufficio:<br>Cellulare:<br>Fax (uff.):         | +39 0341<br>+39 3356<br>+39 0341 | <b>Airoldi Metalli Spa</b><br>Viale Achille Grandi, S<br>23847, Molteno, J.C | i<br>59                  | Ufficio:<br>Fax (uff.):                                       | 0341/580<br>+39 0341                 | Alice Sas di Rocci<br>Via Agnello, 18<br>20121 Milano     | netti & C              | f<br>g      |
| <ul> <li>Per contrassegno di completamen</li> <li>Address Cards</li> </ul> | Posta elettronica:                            | info@abs                         | Ufficio:<br>Fax (uff.):                                                      | 0313574111<br>031875237  | Alessio Sperlinga<br>Via Aldo Moro, 23                        |                                      | Ufficio:<br>Cellulare:<br>Fax (uff.):                     | +39 t<br>+39 1<br>0269 | i           |
| O Phone List                                                               | Abitazione:                                   | Visintin 03                      | ALBANI ANGELO                                                                |                          | 23851 Galbiate<br>Italia<br>Ahitazione:                       | +39.0341                             | Posta elettronica:                                        | rocch                  | k           |
| Apri contatti condivisi<br>Personalizza visualizzazione corrente.          | ABIO Cavana Dome<br>Abitazione:<br>Cellulare: | enico<br>039-9909<br>0335-670    | BRIVIO, ITALIA<br>Ufficio:                                                   | 039/5320                 | Cellulare:<br>Posta elettronica:                              | +39 3482<br>Alessio Sp               | Alippi Paola<br>Via Montegrappa 10<br>23826 Mandello del  | Lario, LC              | m           |
|                                                                            | ACETI, EZIO<br>VIA TRENTO,5                   |                                  | Alberto Catagni<br>Via Carlo Cattaneo 4<br>23900 Lesso J.C                   | 2/h                      | Alessio, Franca<br>Ufficio:                                   | 0341-282                             | Abitazione:<br>Cellulare:                                 | +391<br>+391           |             |
|                                                                            | ERBA<br>Ufficio:                              | 0335/821                         | Abitazione:<br>Cellulare:                                                    | +39 0341<br>3481524871   | Cellulare:<br>Alghisi, Fabio                                  | 0335-560                             | Alippi, Paola<br>Via Montegrappa 10<br>23826 Mandello del | Lario, LC              | q           |
|                                                                            | Agorà S.n.c. di Long<br>Via Nazionale, 106    | gatelli e Pa                     | Fax (uff.):<br>Posta elettronica:                                            | 0341630630<br>alberto@   | Centro Colleoni<br>Palazzo Andromeda :<br>20041 Agrate Brianz | 1<br>za, MI                          | Abitazione:                                               | 0341                   | 5           |
| Posta elettronica                                                          | Italia<br>Ufficio:                            | 0341700809                       | ALBO ALFREDO<br>BRIVIO                                                       |                          | Italia<br>Ufficio:                                            | +39 02 6                             | Via Vico Veneto, 4/6<br>20090 Fizzonasco,                 | MI                     | U           |
| Calendario                                                                 | Abitazione:<br>Fax (uff.):                    | 0341367727<br>0341700809         | Abitazione:<br>Cellulare:                                                    | 039/5320<br>03483135     | Fax (uff.):<br>Posta elettronica:                             | +39 335<br>+39 02 6<br>Fabio Alghisi | Ufficio:<br>Fax (uff.):                                   | 0290<br>+39 (          | W           |
| See Contatti                                                               | Posta elettronica:<br>Posta elettronica 2:    | agora@a<br>lorenzo@              | Posta elettronica:                                                           | technosys                | Posta elettronica 2:                                          | Fabio Alghisi                        |                                                           |                        | X<br>Y<br>Z |
|                                                                            | <                                             |                                  |                                                                              |                          |                                                               | • • • • •                            |                                                           | >                      |             |

Per aggiungere un nuovo nominativo possiamo fare clic sul pulsante in alto a sinistra: 💷 <u>N</u>uovo 🕞

| Senza nome - Alessio                                                                                                    |   |
|----------------------------------------------------------------------------------------------------|---|
| <sup>†</sup> <u>File M</u> odifica <u>V</u> isualizza <u>I</u> nserisci F <u>o</u> rmato <u>S</u> trumenti A <u>z</u> joni <u>?</u> |   |
| 🗄 🛃 Salva e c <u>h</u> iudi 🔚   🎒 🔘   🔻 🚸 🚰 🔕 🕶   🔺 🤿 🐨   4% 🥊                                                                      |   |
| General Dettagli Attività Certificati Altri campi                                                                                   |   |
| Full Name                                                                                                    |   |
| Business Phone 2:                                                                                                    |   |
| Job Title:     Abitazione       Company:     Fax (uff.)       File As:     ✓                                                        |   |
| Address Ufficio                                                                                                    |   |
| This is the mailing address Web page address:                                                                                       |   |
|                                                                                                    | ~ |
| Contacts Categories                                                                                                    | • |

👫 Contatti

Facendo clic con il mouse sull'icona Attività Attività apriamo l'elenco delle attività in corso:

| e <u>M</u> odifica <u>V</u> isualizza Va <u>i</u> | <u>S</u> trumenti A <u>z</u> ioni <u>?</u> |                              |                       | Digitare una domanda. |
|---------------------------------------------------|--------------------------------------------|------------------------------|-----------------------|-----------------------|
| <u>N</u> uovo 👻 🎒 🗎 🗙 🏠 Tri                       | ova 🔯 Digitare un cont                     | atto 🔹 🔞 🚅 뎙 💂               |                       |                       |
| ività                                             | Cerca:                                     | ✓ Cerca in ✓ Attività        | Trova adesso Cancella | Opzioni *             |
| vità personali                                    | Attività                                   |                              |                       |                       |
| Attività                                          | 🗅 🗹 Oggetto                                |                              | Scadenza              |                       |
| Y Tasks                                           | Fare clic qui per                          | aggiungere un nuovo elemento |                       |                       |
| alizzazione corrente                              | 🌍 🗖 fare la spesa                          |                              | Nessuna               |                       |
| ) Elenco semplificato                             |                                            |                              |                       |                       |
| ) Elenco dettagliato                              |                                            |                              |                       |                       |
| ) Attivita in corso<br>) Proceimi cette giorni    |                                            |                              |                       |                       |
| ) Attività scadute                                |                                            |                              |                       |                       |
| Per categoria                                     |                                            |                              |                       |                       |
| Assegnazione                                      |                                            |                              |                       |                       |
| Per responsabile                                  |                                            |                              |                       |                       |
| Attività completate                               |                                            |                              |                       |                       |
| ) Cronologia attività                             |                                            |                              |                       |                       |
| ori attività condivise                            |                                            |                              |                       |                       |
| rsonalizza visualizzazione corrente               | e.                                         |                              |                       |                       |
|                                                   |                                            |                              |                       |                       |
|                                                   |                                            |                              |                       |                       |
|                                                   |                                            |                              |                       |                       |
|                                                   |                                            |                              |                       |                       |
|                                                   |                                            |                              |                       |                       |
|                                                   |                                            |                              |                       |                       |
| Posta elettronica                                 |                                            |                              |                       |                       |
|                                                   |                                            |                              |                       |                       |
| Lalendario                                        |                                            |                              |                       |                       |
| Contatti                                          |                                            |                              |                       |                       |
|                                                   |                                            |                              |                       |                       |
| Attività                                          |                                            |                              |                       |                       |
|                                                   |                                            |                              |                       |                       |

Per creare una nuova attività possiamo fare clic sul pulsante

| 🕏 Senza nome -              | Attività                                                                          |        |
|-----------------------------|-----------------------------------------------------------------------------------|--------|
| Eile Modifica               | <u>Visualizza Inserisci Fo</u> rmato <u>S</u> trumenti A <u>z</u> ioni <u>?</u>   |        |
| 🚽 🚽 Salva e c <u>h</u> iudi | 🐰 🗈 🛍 🖉   🕂 Ricorr <u>e</u> nza   🥔 Assegna a <u>t</u> tività   🌺 🎺   🗙   🗢 👻 🔶 🚽 |        |
| Attività Dettag             | gi                                                                                |        |
| Oggetto:                    |                                                                                   |        |
|                             |                                                                                   |        |
| Sca <u>d</u> enza:          | Nessuna Stato: Non iniziata                                                       |        |
| Data i <u>n</u> izio:       | Nessuna 💽 Priorità: Normale 💉 % completata: 0% 🚖                                  |        |
| Promemoria                  |                                                                                   |        |
| Fromemona.                  |                                                                                   |        |
|                             |                                                                                   |        |
|                             |                                                                                   |        |
|                             |                                                                                   |        |
|                             |                                                                                   |        |
|                             |                                                                                   |        |
|                             |                                                                                   |        |
|                             |                                                                                   |        |
|                             |                                                                                   |        |
|                             |                                                                                   | ~      |
| Contatti                    | Categorie                                                                         | vato 🔲 |

Facendo clic con il mouse sull'icona Note 📕 in basso a sinistra, apriamo l'elenco delle note:

| O Notes - Microsoft Outlook                                                |                                      |                                                    |                       | _ 2 🛛                     |
|----------------------------------------------------------------------------|--------------------------------------|----------------------------------------------------|-----------------------|---------------------------|
| <sup>E</sup> <u>F</u> ile <u>M</u> odifica <u>V</u> isualizza Vaj <u>S</u> | trumenti A <u>z</u> ioni <u>?</u>    |                                                    |                       | Digitare una domanda. 🛛 👻 |
| 🛛 🔜 Nuovo 👻 🎒 📑 🗙 🎴 🖻 Icor                                                 | ne grandi 🔭 I <u>c</u> one piccole 👬 | Elenco 🏠 Trova 🔯 Digitare un contatto              | -   🐵 🗠 🚘 💂           |                           |
| Note                                                                       | Cerca:                               | ✓ Cerca in ✓ Notes                                 | Trova adesso Cancella | Opzioni 👻 🗙               |
| Note personali                                                             | Notes                                |                                                    |                       |                           |
| 📃 Notes                                                                    |                                      |                                                    |                       |                           |
| Visualizzazione corrente                                                   |                                      |                                                    |                       |                           |
| <ul> <li>Icone</li> </ul>                                                  | ***IMPORT Consegnare<br>polizza auto | Ritirare pacco Ha telefonato<br>dal corriere Tizio |                       |                           |
| O Elenco note                                                              |                                      |                                                    |                       |                           |
| Ultimi sette giorni     Per categoria                                      |                                      |                                                    |                       |                           |
| Per colore                                                                 |                                      |                                                    |                       |                           |
|                                                                            |                                      |                                                    |                       |                           |
| Apri note condivise  Perconalizza visualizzazione corrente                 |                                      |                                                    |                       |                           |
|                                                                            |                                      |                                                    |                       |                           |
|                                                                            |                                      |                                                    |                       |                           |
|                                                                            |                                      |                                                    |                       |                           |
|                                                                            |                                      |                                                    |                       |                           |
|                                                                            |                                      |                                                    |                       |                           |
|                                                                            |                                      |                                                    |                       |                           |
|                                                                            |                                      |                                                    |                       |                           |
|                                                                            |                                      |                                                    |                       |                           |
|                                                                            |                                      |                                                    |                       |                           |
|                                                                            |                                      |                                                    |                       |                           |
|                                                                            |                                      |                                                    |                       |                           |
| 📄 Posta elettronica                                                        |                                      |                                                    |                       |                           |
| Calendario                                                                 |                                      |                                                    |                       |                           |
| Santatti                                                                   |                                      |                                                    |                       |                           |
| 🗳 Attività                                                                 |                                      |                                                    |                       |                           |
| Sector 2 (1998)                                                            |                                      |                                                    |                       |                           |
| 4 elementi                                                                 |                                      |                                                    | Invio del messaggi    | o 1 di 3 in corso 🛛 📸 🕶   |
|                                                                            |                                      |                                                    |                       |                           |

Per creare una nuova nota possiamo fare clic sul pulsante **Nuovo** in alto a sinistra:

| <b>6</b>          | ×  |
|-------------------|----|
| **IMPORTANTE**    |    |
| REGALO COMPLEANNO |    |
| SUOCERA           |    |
| '                 |    |
|                   |    |
|                   |    |
|                   |    |
| 10/00/0005 15 07  | _, |
| 18/02/2006 16.07  | 11 |

e salvarla facendo clic sulla X in alto a destra.

Facendo clic con il mouse sull'icona Posta in arrivo o Inbox in apriamo la sezione dedicata alla posta elettronica.Questa è di gran lunga la più utilizzata e quindi la più importante. Il programma contiene anche dei filtri che cercano di eliminare la posta pubblicitaria detta "SPAM" spostandola nella cartella posta indesiderata.

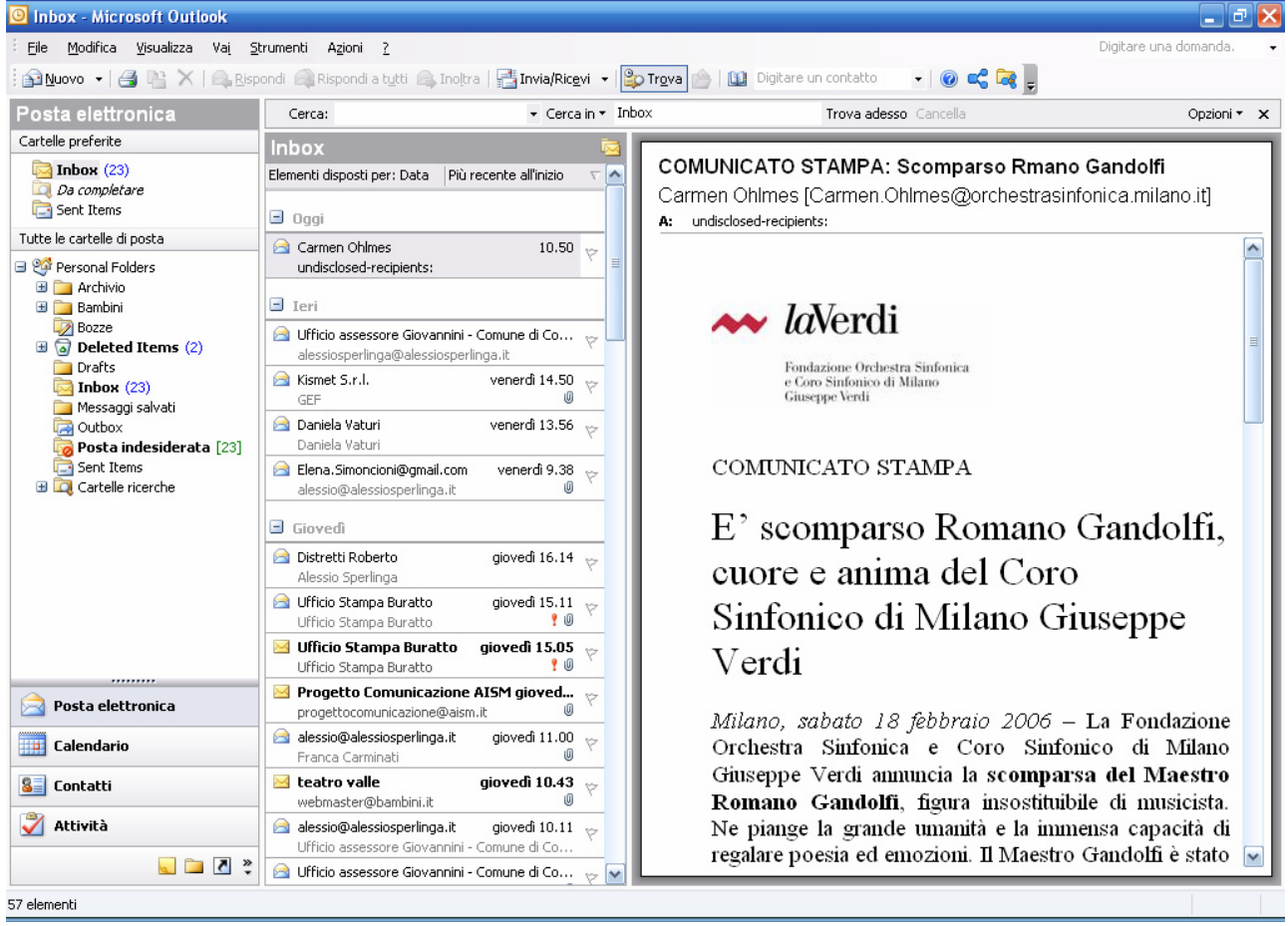

Per creare una nuova e-mail (electronic mail= messaggio di posta elettronica) possiamo fare clic sul pulsante in alto a sinistra:

| 😰 Una buona                                   | 🖻 Una buona notizia - Messaggio (Testo normale)                                            |  |  |  |
|-----------------------------------------------|--------------------------------------------------------------------------------------------|--|--|--|
| Eile Modific                                  | a <u>V</u> isualizza Inserisci F <u>o</u> rmato <u>S</u> trumenti A <u>z</u> ioni <u>?</u> |  |  |  |
| 🕴 🖃 Invi <u>a</u> 🛛 🛃                         | 🎒   🐰 🗈 🖭   🎯 🕕   💷 🍫   🔫 📍 🕴   🔻   🏠 Opzio <u>n</u> i A <sup>*</sup>   🚓   🞯 🖕            |  |  |  |
|                                               | ▼  ▲  G C §   書 書 泪 扫 鐸 鐸 ∰ .                                                              |  |  |  |
| <u>D</u> a                                    | mio indirizzo di posta                                                                     |  |  |  |
| A                                             | amico@tiscali.it                                                                           |  |  |  |
| <u> </u>                                      | conoscente@tiscali.it                                                                      |  |  |  |
| <u>C</u> cn                                   | amicosegreto@tiscali.it;amicasegreta@tiscali.it                                            |  |  |  |
| Oggetto:                                      | Una buona notizia                                                                          |  |  |  |
| La guerra è stata abolita sul pianeta Terra ! |                                                                                            |  |  |  |
| Pinco Pallino                                 |                                                                                            |  |  |  |
|                                               |                                                                                            |  |  |  |
|                                               |                                                                                            |  |  |  |
|                                               |                                                                                            |  |  |  |
|                                               |                                                                                            |  |  |  |

Per inviarla premiamo il pulsante Invia

A\_...

<u>⊆</u>c....

| amico@tiscali.it      |  |  |  |
|-----------------------|--|--|--|
|                       |  |  |  |
| conoscente@tiscali.it |  |  |  |

Ccn... amicosegreto@tiscali.it;amicasegreta@tiscali.it

la sezione superiore contiene gli indirizzi dei destinatari.

E' possibile inserire in ogni riga più indirizzi, separandoli con un punto e virgola (;).

- A... è il destinatario principale e chi riceve la mail ne vede l'indirizzo
- Cc... significa copia per conoscenza e chi riceve la mail ne vede l'indirizzo
- Ccn... significa copia per conoscenza nascosta e non è visibile a chi riceve la mail

Nell'esempio di cui sopra tutti e tre i destinatari vedranno soltanto gli indirizzi amico@tiscali.it e conoscente@tiscali.it .

Ccn... si usa per evitare di mostrare a tutti i destinatari gli indirizzi degli altri. Viene considerato un comportamento sconveniente lasciare visibili tutti gli indirizzi.

Subito dopo viene la riga Oggetto: Una buona notizia

E' il titolo del messaggio e serve per anticiparne il contenuto.

I programmi di posta di solito elencano i messaggi mostrandone il mittente,titolo e la data, per avere una veloce visione sulla posta ricevuta. E' sempre consigliato inserire un titolo, possibilmente breve e attinente al contenuto del messaggio.

La parte inferiore contiene il messaggio.

La posta elettronica è uno strumento che esiste dalla metà degli anni '70 e ci sono svariati consigli su come scrivere i messaggi, ad esempio:

- Non scrivere tutto in maiuscolo, DA LA SENSAZIONE CHE STIATE URLANDO !
- Scrivere messaggi brevi e chiari
- Lasciare spazi vuoti fra i paragrafi per migliorare la leggibilità

Per aprire i messaggi di posta che riceviamo è sufficiente fare clic sopra il titolo,oppure doppio clic per aprirli in una finestra separata

| 🖼 TEATRO DEL BURATTO AL PIME_ domenica 19 febbraio - Messaggio (HTML)                                                                                                    | $\mathbf{X}$ |  |  |  |
|----------------------------------------------------------------------------------------------------|--------------|--|--|--|
| <sup>‡</sup> <u>F</u> ile <u>M</u> odifica <u>V</u> isualizza <u>I</u> nserisci F <u>o</u> rmato <u>S</u> trumenti A <u>z</u> ioni <u>?</u>                                                                                                    |              |  |  |  |
| 🗄 🕰 Rispondi   🖓 Rispondi a tutti   🙈 Inoltra   ᢖ 🗈   😼   🔻   🏠   🚰 🗎 🔺 🔺 🔹 🖈 🕈 👫 🗐                                                                                                    | Ŧ            |  |  |  |
| Messaggio con priorità Alta.                                                                                                    |              |  |  |  |
| Da:       Ufficio Stampa Buratto [stampa@teatrodelburatto.it]       Inviato: giovedi 16/02/2006 16.22         A:       Ufficio Stampa Buratto         Cc:       Oggetto:       TEATRO DEL BURATTO AL PIME_ domenica 19 febbraio         Allegati:       Comunicato stampa_Al signor Rodari.doc (596 KB) |              |  |  |  |
| In allegato il comunicato stampa dell'appuntamento domenicale dedicato ai<br>bambini al Teatro del Buratto al Pime.<br>A disposizione per ogni necessità.<br>Cordialmente,<br>Silvia Coggiola                                                                                                    |              |  |  |  |
| Silvia Coggiola<br>Ufficio Stampa<br>TEATRO DEL BURATTO / TEATRO VERDI                                                                                                    |              |  |  |  |

Per rispondere ad una mail possiamo fare clic sul pulsante Rispondi Rispondi in alto a sinistra, ed automaticamente apparirà una finestra che contiene l'identico messaggio e nell'oggetto lo stesso titolo con una R: davanti, che significa appunto Risposta:

| 🕋 R: TEATRO                                                                                                    | ) DEL BURATTO AL PIME_ domenica 19 febbraio - Messaggio (HTML) 📃 🗖 🔀     |  |  |
|----------------------------------------------------------------------------------------------------|--------------------------------------------------------------------------|--|--|
| Eile Modific                                                                                                    | a <u>V</u> isualizza Inserisci Formato <u>S</u> trumenti Azioni <u>?</u> |  |  |
| 🕴 🖃 Invi <u>a</u> 🛛 🕁                                                                                                    | 🎒   🐰 🗈 🏥   🏊 🕕   🔛 🍫   🔫 📍 🎙 🛛   🔻   🍅   🖹 Opzio <u>n</u> i 🗚   🐁   🎯 🥊 |  |  |
| Arial                                                                                                    | • 10 • 🗛 G C S 🗐 喜喜語語語 評評 # 💭                                            |  |  |
| <u>D</u> a                                                                                                    | Ufficio Stampa Buratto Zstampa@teatrodelburatto itN                      |  |  |
| <u><u> </u></u>                                                                                                    |                                                                          |  |  |
| <u>C</u> cn                                                                                                    |                                                                          |  |  |
| Oggetto:                                                                                                    | R: TEATRO DEL BURATTO AL PIME_ domenica 19 febbraio                      |  |  |
| Grazie per l'informazione !<br>Pinco Pallino                                                                                                    |                                                                          |  |  |
| Da: Ufficio Stampa Buratto [mailto:stampa@teatrodelburatto.it]<br>Inviato: giovedì 16 febbraio 2006 16.22<br>A: Ufficio Stampa Buratto<br>Oggetto: TEATRO DEL BURATTO AL PIME_ domenica 19 febbraio<br>Priorità: Alta |                                                                          |  |  |

Infine è possibile allegare dei file ai nostri messaggi, utilizzando il menù Inserisci/File:

| 🕋 R: TEATRO DEL BURATTO AL PIME_ domenica 19 febbraio - Messagg |                  |                                                           |       |  |  |  |
|-----------------------------------------------------------------|------------------|-----------------------------------------------------------|-------|--|--|--|
| Eile <u>M</u> odifica <u>V</u> isuali:                          | zza <u>I</u> nse | erisci F <u>o</u> rmato <u>S</u> trumenti A <u>z</u> ioni | 2     |  |  |  |
| 🕴 🖃 Invia   🛃 🎒   🐰                                             | De O             | Eile                                                      | 🍅   [ |  |  |  |
| Arial                                                           | - 1              | Elemento                                                  | 1 🗄 📬 |  |  |  |
|                                                                 |                  | Fir <u>m</u> a                                            |       |  |  |  |
| <u>D</u> a                                                      | <u>A=</u>        | Linea orizzontale                                         |       |  |  |  |
| A Ufficio Sta                                                   | ampa             | Immagine                                                  |       |  |  |  |
| <u>C</u> c                                                      | 2                | Collegamento igertestuale                                 |       |  |  |  |
| <u></u> cn                                                      |                  | <u>R</u> imuovi collegamento ipertestuale                 |       |  |  |  |
| Oggetto: R: TEATR                                               | O DEL BUR        | RATTO AL PIME_ domenica 19 febbraio                       |       |  |  |  |

Si aprirà una finestra di dialogo che ci permette di scegliere un file dalle cartelle del nostro computer:

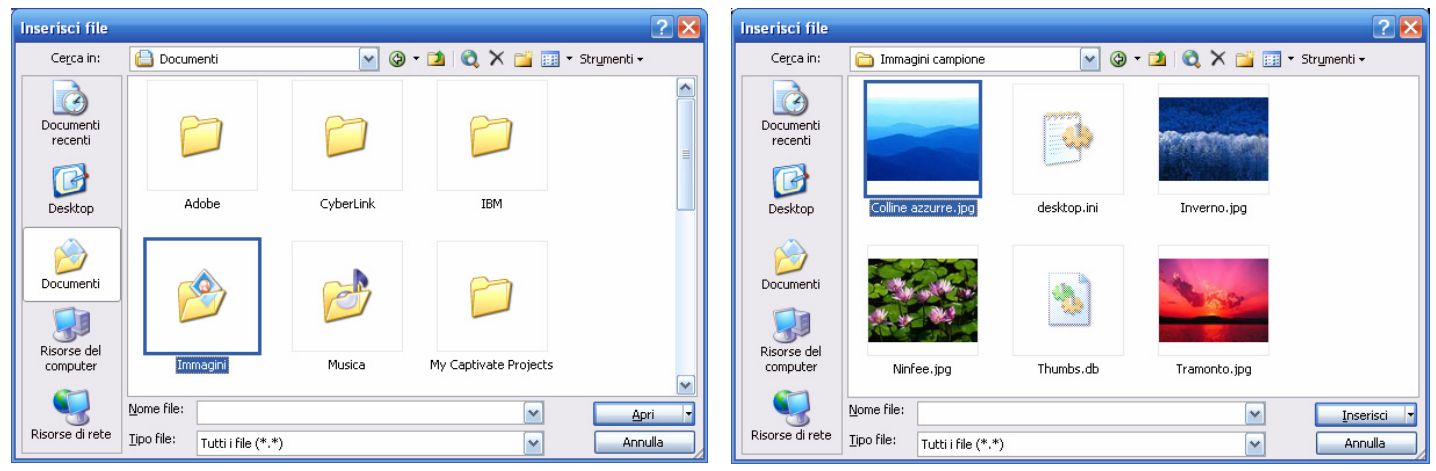

## facendo clic sul pulsante inserisci si allega al messaggio:

| 🕋 R: TEATRO                            | D DEL BURATTO AL PIME_ domenica 19 febbraio - Messaggio (HTML) 📃 🗖 🔀                       |
|----------------------------------------|--------------------------------------------------------------------------------------------|
| Eile Modifie                           | a <u>V</u> isualizza Inserisci F <u>o</u> rmato <u>S</u> trumenti A <u>z</u> ioni <u>?</u> |
| 🕴 🖃 Invi <u>a</u> 🛛 🔓                  | 🛿 🅞   🐰 🗈 隆   🗟 🕕   🔛 🍫   😼 📍 👢   🤻   🍅   🖻 Opzio <u>n</u> i 🗚   🔩   🎯 🥛                   |
| Arial                                  | • 10 • A G C S 三 三 三 三 建 律 差 💭                                                             |
| <u>D</u> a<br>A <u>.</u><br><u>C</u> c | Ufficio Stampa Buratto <stampa@teatrodelburatto.it></stampa@teatrodelburatto.it>           |
| <u>C</u> cn<br>Oggetto:                | R: TEATRO DEL BURATTO AL PIME_ domenica 19 febbraio                                        |
| Allega                                 | Colline azzurre.jpg (28 KB)     Opzioni allegati                                           |

Si consiglia di non spedire file di grosse dimensioni.

Potrebbero intasare la casella di posta del ricevente o semplicemente non essere recapitati dal vostro provider.